# ORACLE

# DIRECT CONNECT EXADATA-X8 TO PCA

Procedure to create a direct network connection between Oracle Private Cloud Appliance and Exadata X8M/X8/X7.

January, 2021 Copyright © 2021, Oracle and/or its affiliates Public

## **PURPOSE STATEMENT**

This document provides an overview of features and enhancements included in release PCADirectConnect 1.0.1-7 release. It is intended solely to help you assess the business benefits and procedure of using PCADirectConnect functionality for projects involving Exadata-X8/X7 and PCA/PCC 2.4.x.

## DISCLAIMER

This document in any form, software or printed matter, contains proprietary information that is the exclusive property of Oracle. Your access to and use of this confidential material is subject to the terms and conditions of your Oracle software license and service agreement, which has been executed and with which you agree to comply. This document is not part of your license agreement nor can it be incorporated into any contractual agreement with Oracle or its subsidiaries or affiliates.

This document is for informational purposes only and is intended solely to assist you in planning for the implementation and upgrade of the product features described. It is not a commitment to deliver any material, code, or functionality, and should not be relied upon in making purchasing decisions. The development, release, and timing of any features or functionality described in this document remains at the sole discretion of Oracle.

Due to the nature of the product architecture, it may not be possible to safely include all features described in this document without risking significant destabilization of the code.

## **TABLE OF CONTENTS**

| 2      |
|--------|
| 2      |
| 4      |
| 5      |
| 8      |
| 8<br>9 |
| 10     |
| 11     |
| 12     |
| 13     |
| 15     |
| 16     |
| 18     |
|        |

## **OVERVIEW**

The Oracle Private Cloud Appliance provides a simple out-of-the-box converged infrastructure solution and a key enabler for Oracle-As-A-Service platform.

|         | Middleware and Business Applications |           |        |                  |                   |  |  |  |
|---------|--------------------------------------|-----------|--------|------------------|-------------------|--|--|--|
| Manager | WebLogic                             | Coherence | Tuxedo | Load<br>Balancer | PCA<br>Controller |  |  |  |
| ise     | Oracle Linux Guests                  |           |        |                  |                   |  |  |  |
| erpr    | Oracle VM M                          |           |        |                  |                   |  |  |  |
| Ent     | Oracle Virtual Networking            |           |        |                  |                   |  |  |  |
|         | PCA ( X8-2 Compute Nodes) Hardware   |           |        |                  |                   |  |  |  |

### **Benefits:**

- Intelligent and agile infrastructure
- Flexibly supports any mix of Oracle and non-Oracle workloads
- Supports your choice of Oracle or 3rd party storage
- Automation speeds install
- OVM virtual appliances and migration tool for rapid Oracle app deployment
- Built for rapid and cost-effective private cloud deployment
- Zero Downtime Rolling Upgrades
- Software Define Networking over 100Gb/s Ethernet backplane
- Migrate legacy Exalogic workloads to PCA
- Live migration
- No infrastructure license cost

The 100Gb Ethernet network inside Oracle Private Cloud Appliance, is implemented as spine and leaf topology. Each Compute Node has a connection to both leaf switches. Each leaf, is in turn, connected to both the spine switches. Each spine switch has connectivity to the Storage Nodes and the Management nodes, as well as a group of ports for external connectivity. Ports 1-4 on both the spine switches are reserved for custom networking requirements specified by the customer, while port 5 is for the default uplink connection.

Note: When referring to a port, such as 'Port 5', we are actually referring to both port 5 on the first spine switch located at Rack Unit 22 and the second spine switch, located at Rack Unit 23.

Each of the four customer reserved ports, numbered 1 through 4, may be configured in a number of ways. Each port may be broken down as:

- A single 100Gb Ethernet port
- A single 40Gb Ethernet port
- Four 25Gb Ethernet sub ports
- Four 10Gb Ethernet sub ports

The Oracle Exadata X8M product line introduces a new and improved networking infrastructure built on high-speed, low latency 100Gb Ethernet optimized for RDMA over Converged Ethernet (RoCE). Connectivity to Applications and Middleware tier is provided via physical Ethernet interfaces on the database-servers. Each Oracle Exadata Database Machine X8M-2 database server consists of the following network components and interfaces:

- 1 embedded 1 GbE (eth0 RJ-45)
- 2 embedded 10GBaseT ports (RJ-45) or 2 embedded 10GbE/25GbE ports (SFP+/SFP28)
- 1 dual-port QSFP28 100Gb/s RDMA Network Fabric Card
- 1 embedded Ethernet port for Integrated Lights Out Manager (ILOM) remote management
- 1 dual-port 25GbE PCle 3.0 network card with Broadcom BCM57414 10Gb/25Gb Ethernet Controller

Note: The SFP28 modules for the 25GbE PCle 3.0 network cards are purchased separately.

This document focuses on network attachment and configuration steps needed to create secure, private and highbandwidth connectivity between the VMs/Containers, comprising the apps/middleware tier running on Oracle Private Cloud Appliance, and the database tier running on the Oracle Exadata X8M Database Machine.

Directly connecting the database-servers in the Exadata-X8M rack to the spine switches in the PCA rack is ideal for migrating Oracle Exalogic workloads to PCA. This configuration will eliminate the need to acquire and manage dedicated top of rack switches. This option will also provide superior ROI, tighter integration, lowest latency for database transactions and provisions the maximum available bandwidth.

#### **Important Considerations:**

- Spine switches inside PCA rack have vPC configuration to make the 2 spines appear as a single-virtual-switch
- LACP must be enabled for the Client-Network interfaces to enable maximum bandwidth and failover
- The connection between PCA-spine-switch and database-servers is setup as a private network
- Access from the customer's network should be enabled via other available interfaces on the database-server
- DefaultGateway/DNS/NTP servers must be reachable via some other interface on the database-servers
- The subnet-mask for Client/Other-network should be chosen to accommodate the ip addresses for the VMs in the Oracle Private Compute Appliance.
  - /22 mask provides 1024 addresses, /23 mask provides 512 addresses

#### This paper addresses the following topics:

- Logical/Physical network connectivity
- Network configuration on Oracle Private Compute Appliance
- Network configuration on Oracle Exadata X8M database-servers

## LOGICAL/PHYSICAL NETWORK CONNECTIVITY

Figure 1. Logical Network diagram of Exadata X8M networks

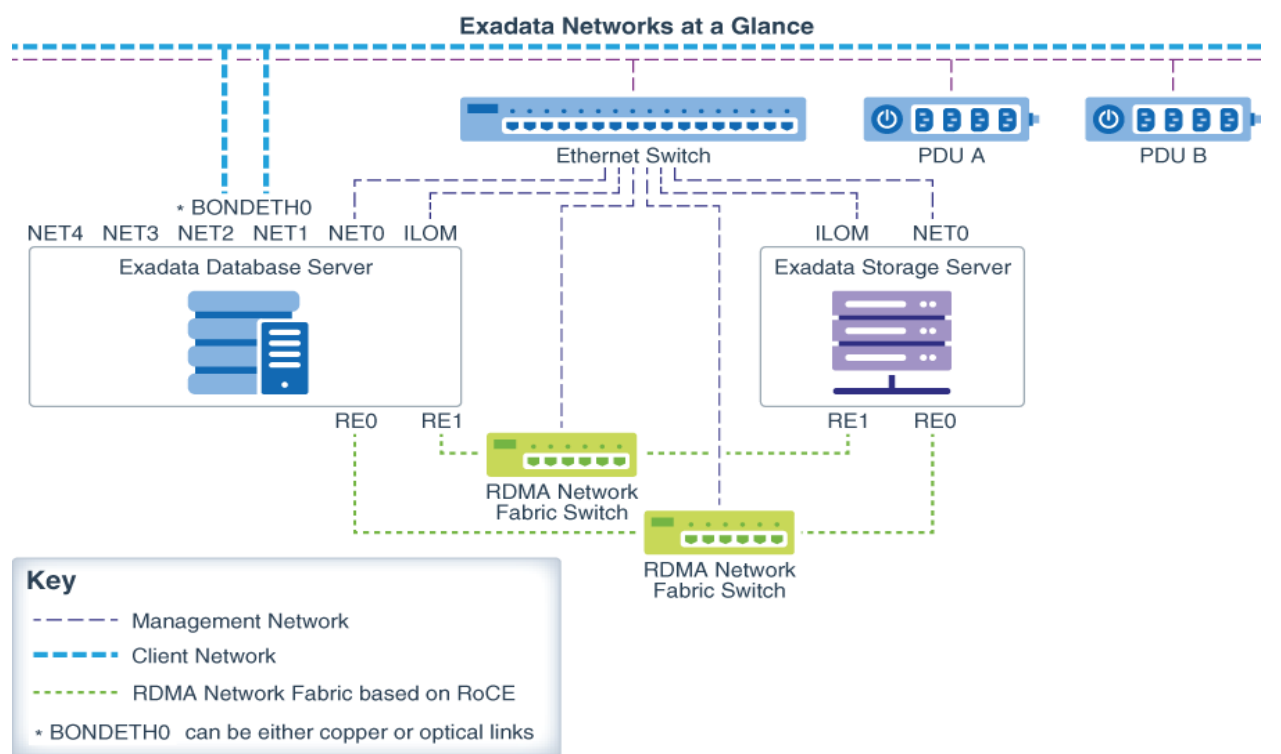

The Client-Network is used by the applications to access the database. The database-servers provide 2-pairs of physical interfaces configured by OEDA as bondeth0 and bondeth1, one of which can be used to create a direct connection to the spine switches in the Oracle Private Cloud Appliance.

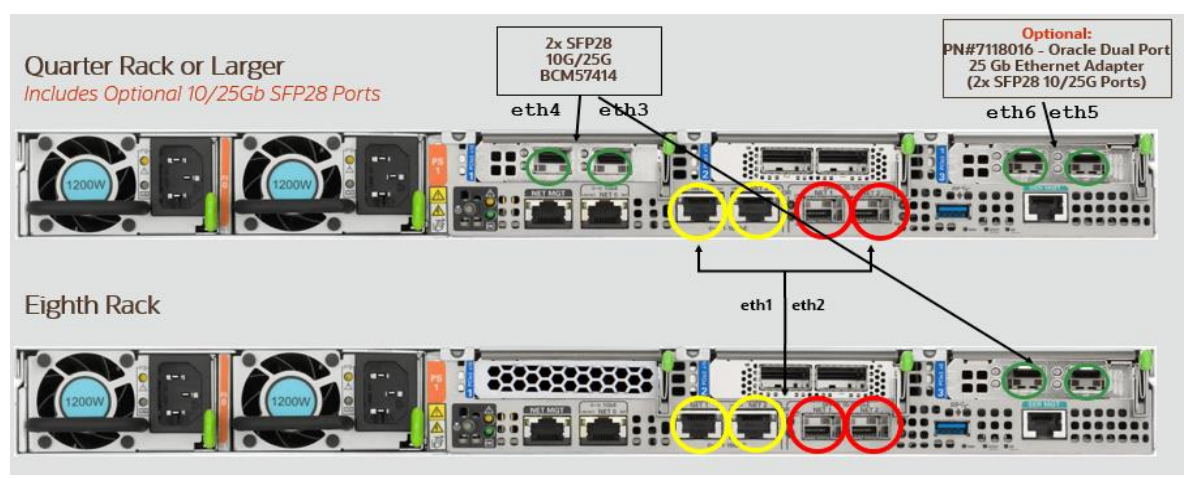

Figure 2. Available physical interfaces on the database-servers inside Exadata X8M

10G RJ45 or 10/25G SFP28 Client or<br/>Backup but not all 4 ports at onceClient or Backup – 10/25G SFP28

Figure 3. Physical cable connections between the PCA spine switches and database-servers

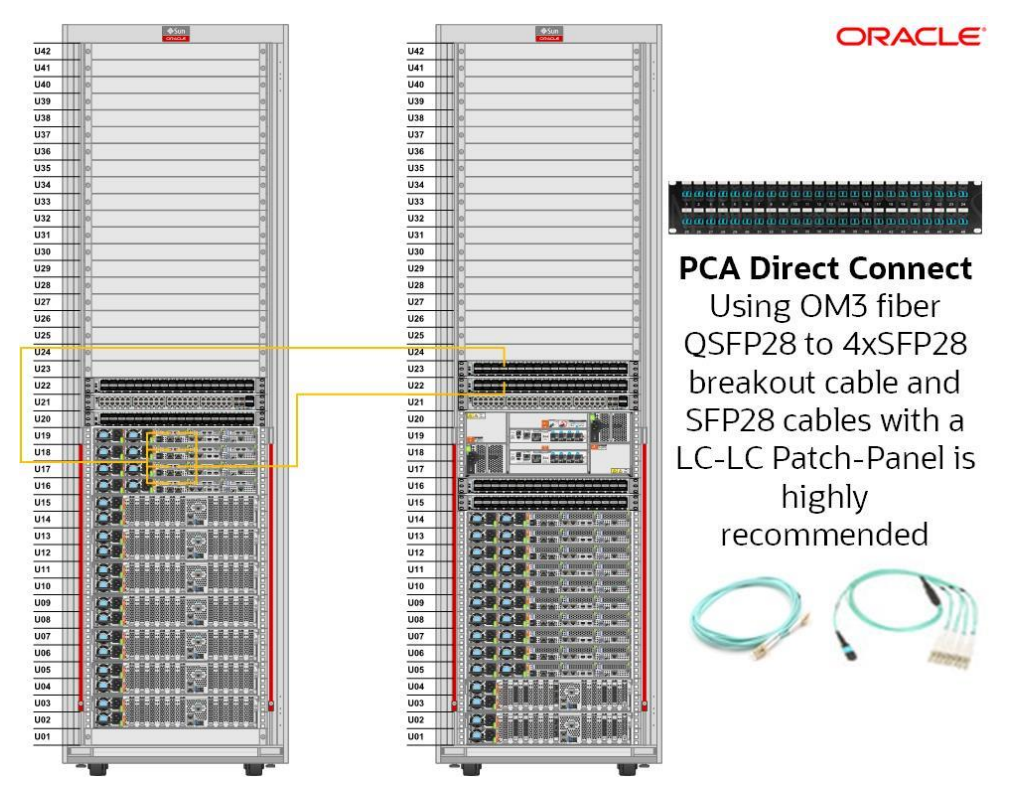

ORACLE

## **PCA Direct Connect** Sample cable connections for Eighth, Quarter and Half Exadata-X7/X8 racks

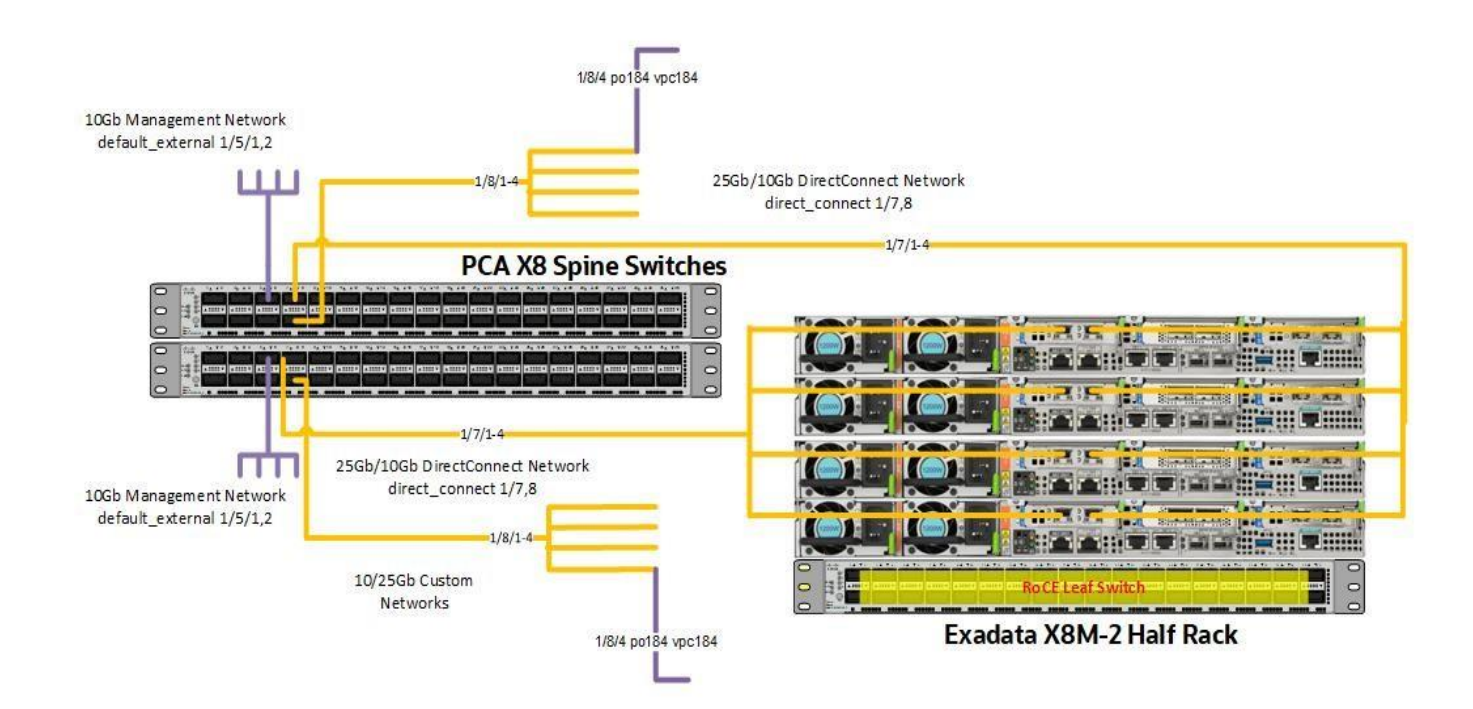

## **CONFIGURING THE ORACLE PRIVATE COMPUTE APPLIANCE**

The Client-network on Exadata X8-2 will always use 25Gb Ethernet cards in the database-servers. Hence, the PCA spineswitch ports 7 (and 8, if connecting more than 4 database-servers) must be configured as 4x25Gb.

Connecting the Exadata Client-network directly to the PCA spine-switches has the benefits of isolating the Clientnetwork from other workloads and providing a greater level of control. Dedicated 50Gbps of bandwidth capacity to each database-server for large workloads and the ability to use jumbo frames, enables higher application efficiency.

Figure 3 depicts the network cabling diagram for a full-rack Exadata-X8M with 8 database-servers. Smaller configurations, like eighth, quarter and half rack will only require connecting port 7 from both switches. The configuration on PCA is done in multiple steps which are done using the script/rpm attached to this MOS note.

- The ports must be first reserved to ensure they can be used exclusively for direct Exadata connection.
- Configuration on each spine-switch has to be updated using the switch CLI
- QSFP28 to SFP28 breakout cables are then used to make the physical connections. Please refer to Table-2 for the cable and transceiver part-numbers.

## Step-1: Verify ports 7 and 8 are not in use and install the PCADirectConnect scripts

| PCA> list uplink-port-group |         |      |       |               |         |                            |
|-----------------------------|---------|------|-------|---------------|---------|----------------------------|
| Port_Group_Name             | Ports   | Mode | Speed | Breakout_Mode | Enabled | State                      |
|                             |         |      |       |               |         |                            |
| default_5_1                 | 5:1 5:2 | LAG  | 10G   | 10G-4X        | TRUE    | (UP)* NOT ALL PORTS ARE UP |
| default_5_2                 | 5:3 5:4 | LAG  | 10G   | 10G-4X        | FALSE   | DOWN                       |

#### • Download and install the latest version of scripts rpm – Requires Oracle VPN access

The latest version was 1.0.1-7 at the release of this document

https://systemsweb.us.oracle.com/vse/pca-direct-connect/pca-direct-connect-1.0.1-7.x86\_64.rpm

The rpm needs to be copied and installed on the management node as the root user. The rpm includes several scripts which provide a modular way to configure the PCA switch ports.

root@ovcamn06r1-bx8pca# rpm -qlp ./pca-direct-connect-1.0.1-7.x86\_64.rpm /usr/sbin /usr/sbin/pca-add-network /usr/sbin/pca-create-network /usr/sbin/pca-create-uplink /usr/sbin/pca-delete-network /usr/sbin/pca-list-network /usr/sbin/pca-list-network /usr/sbin/pca-list-uplink /usr/sbin/pca-remove-network /usr/sbin/pca-update-network

root@ovcamn06r1-bx8pca# rpm -qa | grep direct pca-direct-connect-1.0.1-7.x86\_64

## • Step-2: Creating Custom Configuration

- Parameters can be passed to the script to select a subset of ports or to configure the ports as 10Gb to support older Exadata models
- The script will do the following changes:
  - Each port-pair (one from each spine-switch) will be in its own port-channel/vpc
  - All port-channels connecting to the dbnodes will have the same vlan-id
  - FEC will be set to off
  - Configuration changes will be done on both spine-switches
  - Create the direct\_connect network with selected ports
  - Add the direct\_)connect network to the Compute Nodes so it can be used by the VMs

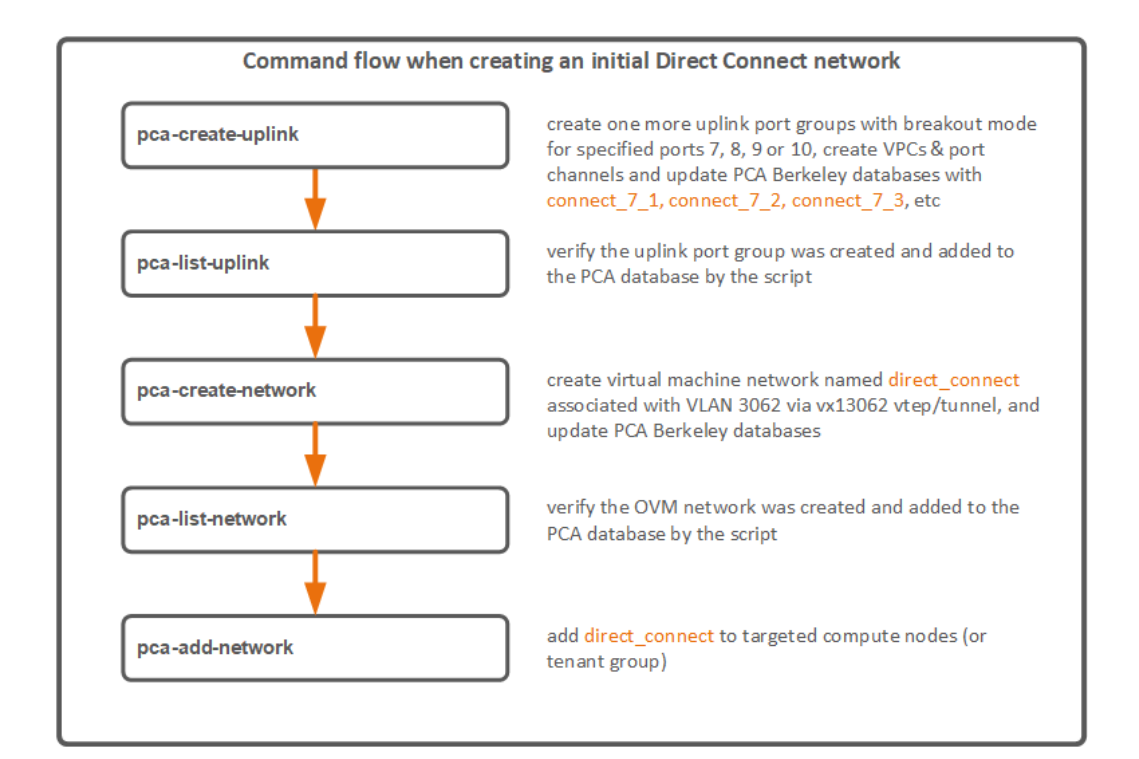

## ORACLE: VM Manager

| He <u>a</u> lth <u>S</u> erve | ers and VMs | Repositories         | <u>N</u> etworki     | ng St<br>is     | <u>o</u> rage | Repor <u>t</u> s a |
|-------------------------------|-------------|----------------------|----------------------|-----------------|---------------|--------------------|
| View 👻 👍 🥖                    | ¥ ②         |                      |                      |                 |               |                    |
|                               |             |                      | Networ               | k Channels      |               |                    |
| Name 🔺 🗸                      | ID          | Server<br>Management | Cluster<br>Heartbeat | Live<br>Migrate | Storage       | Virtual<br>Machine |
| 192.168.32.0                  | c0a82000    | 1                    |                      | $\checkmark$    |               |                    |
| 192.168.40.0                  | 10ee950564  |                      | $\checkmark$         |                 | ~             |                    |
| default_external              | 1037661503  |                      |                      |                 |               | $\checkmark$       |
| default_internal              | 10f57bf8da  |                      |                      |                 |               | 1                  |
| direct_connect                | 107fb3bf93  |                      |                      |                 |               | N                  |
| external_network              | 10766aeb16  |                      |                      |                 |               | 1                  |

**A.** Run the pca-create-uplink script to setup any/all of ports 7-10 to connect to Exadata dbnodes. Verify using pca-list-uplink script.

# pca-create-uplink -h usage: pca-create-uplink [-h] [-p PORTS] [-m BREAKOUT MODE] [-f FEC MODE] [-v] Direct Connect uplink groups creation script optional arguments: -h, --help show this help message and exit -p PORTS, --ports PORTS specify ports -m BREAKOUT MODE, --mode BREAKOUT MODE specify the breakout mode -f FEC MODE, --fec FEC MODE set fec mode -v, --verbose enable verbosity

Example: Create DirectConnect Uplink Port Group on port 7

root@ovcamn06r1-bx8pca# pca-create-uplink -p "7"

root@ovcamn06r1-bx8pca# pca-list-uplink Speed Breakout Network Port Namo Ports

| TOTE Wante                   | 10105   | opeca      | DICUNOUC         | NCEWOIK          |
|------------------------------|---------|------------|------------------|------------------|
| default_5_1                  | 5:1 5:2 | 10g        | 10g-4x           | default_external |
| dconnect_7_1                 | 7:1     | 25g        | 25g-4x           | None             |
| dconnect_7_2<br>dconnect_7_3 | 7:2     | 25g<br>25g | 25g-4x<br>25g-4x | None             |
| dconnect_7_4                 | 7:4     | 25g<br>    | 25g-4x<br>       | None             |

6 rows selected.

#### Example: Create DirectConnect Uplink Port Group on port 8 with 10g-4x breakout

root@ovcamn06r1-bx8pca# pca-create-uplink -p "8" -m 10g-4x

| root@ovcamnU6r1-bz | корса# <b>рса</b> | a-11St-1 | uplink   |                  |
|--------------------|-------------------|----------|----------|------------------|
| Port Name          | Ports             | Speed    | Breakout | Network          |
|                    |                   |          |          |                  |
| default 5 1        | 5:1 5:2           | 10g      | 10g-4x   | default external |
| default 5 2        | 5:3 5:4           | 10g      | 10g-4x   | None             |
| dconnect_7_1       | 7:1               | 25g      | 25g-4x   | None             |
| dconnect_7_2       | 7:2               | 25g      | 25g-4x   | None             |
| dconnect_7_3       | 7:3               | 25g      | 25g-4x   | None             |
| dconnect_7_4       | 7:4               | 25g      | 25g-4x   | None             |
| dconnect_8_1       | 8:1               | 10g      | 10g-4x   | None             |
| dconnect_8_2       | 8:2               | 10g      | 10g-4x   | None             |
| dconnect_8_3       | 8:3               | 10g      | 10g-4x   | None             |
| dconnect_8_4       | 8:4               | 10g      | 10g-4x   | None             |
|                    |                   |          |          |                  |
| 10 rows solosted   |                   |          |          |                  |

. . - - -- - -

**B.** Run the pca-create-network script to setup the direct\_connect network and assign to it ALL the ports created using pca-create-uplink script. Verify using pca-list-network script.

```
# pca-create-network -h
usage: pca-create-network [-h]
This script is used ONLY to create 'direct connect' network. Please note, this
script takes no arguments.
optional arguments:
 -h, --help show this help message and exit
Example: Create DirectConnect network
root@ovcamn06r1-bx8pca# pca-create-network
. . .
[12/17/2020 17:00:33 3490075] INFO (pca-create-network:108) Details:
 {
   "route dest": null,
   "status": "ready",
   "underlay_device": "tun-ext",
   "reserved": false,
   "subnet block": null,
   "name": "direct connect",
   "default": false,
   "vlan": 3062,
   "route gw": null,
   "zfssa ip": null,
   "vni": 13062,
   "vlan enabled": true,
   "devs": [
```

```
"type": 6,

"ports": [

"7:2",

"7:4",

"8:2",

"8:4",

"7:1",

"7:3",

"8:1",

"8:3"

],

"UUID": null

}
```

"multicast group": "239.1.1.1",

"vx13062"

"prefix": null,
"bond": null,

"sub interface": null,

],

root@ovcamn06r1-bx8pca# pca-list-network

| Network Name            | Туре                  | Default | Status  |
|-------------------------|-----------------------|---------|---------|
| oracle-database-storage | storage_network       | False   | ready   |
| underlay_external       | unknown               | True    | ready   |
| default_internal        | rack_internal_network | True    | ready   |
| direct_connect          | external_network      | False   | ready < |
| underlay_internal       | unknown               | True    | ready   |
| default_external        | external_network      | True    | ready   |
|                         |                       |         |         |

**C.** Run the pca-add-network script to add the direct\_connect network to desired Compute Nodes or Tenent Groups. The network should be added ONE-AT-A-TIME to each Compute Node

```
# pca-add-network -h
usage: pca-add-network [-h] [-n NETWORK_NAME]
                       (-c COMPUTE NODE | -t TENANT GROUP)
Example: Add direct connect network to Compute Nodes
root@ovcamn06r1-bx8pca# pca-add-network -c ovcacn07r1
. .
[12/17/2020 17:16:10 3549184] INFO (network manager:731) Network: direct connect, has
been added on compute_node: ovcacn07r1.
root@ovcamn06r1-bx8pca# pca-add-network -c ovcacn08r1
• •
[12/17/2020 17:17:54 3553896] INFO (network manager:731) Network: direct_connect, has
been added on compute node: ovcacn08r1.
root@ovcamn06r1-bx8pca# pca-add-network -c ovcacn09r1
•••
[12/17/2020 17:19:31 3559384] INFO (network_manager:731) Network: direct_connect, has
been added on compute node: ovcacn09r1.
root@ovcamn06r1-bx8pca# pca-add-network -c ovcacn10r1
. .
[12/17/2020 17:21:00 3563890] INFO (network manager:731) Network: direct connect, has
been added on compute node: ovcacn10r1.
root@ovcamn06r1-bx8pca# pca-add-network -c ovcacn11r1
. .
[12/17/2020 17:27:33 3575940] INFO (network manager:731) Network: direct connect, has
been added on compute node: ovcacn11r1.
root@ovcamn06r1-bx8pca# pca-add-network -c ovcacn12r1
••
. . .
[12/17/2020 17:28:48 3579489] INFO (network manager:731) Network: direct connect, has
been added on compute_node: ovcacn12r1.
root@ovcamn06r1-bx8pca# pca-list-uplink
Port Name Ports Speed Breakout Network
_____

    default_5_1
    5:1
    5:2
    10g
    10g-4x
    defau

    default_5_2
    5:3
    5:4
    10g
    10g-4x
    None

                                                default external
                                            direct_connect
                            40g
                                   40g
                  1 2
lab1_pg
                                  25g-4x
25g-4x
25g-4x
dconnect 7 1
                   7:1
                             25g
dconnect 7 2
                  7:2
                            25g
dconnect_7_2
dconnect_7_3
dconnect_7_4
dconnect_8_1
                  7:3
                            25g
                                                direct connect
                  7:4
                                   25g-4x
                            25g
                                                direct connect
                  8:1
                                   10g-4x
                            10g
                                                direct connect
dconnect_8_2
dconnect_8_3
dconnect_8_4
                            10g
                                   10g-4x
                  8:2
                                                direct connect
                             10g 10g-4x
10g 10g-4x
                  8:3
                                                direct_connect
                  8:4
                            10g
                                               direct connect
```

D. (Optional) Update (add/delete ports) the direct\_connect network AFTER it has been added to ComputeNodes

| # pca-update-network -h<br>usage: pca-update-network [-h] -p PORTS (-a   -d) [-f] network_name |                                                                                                    |  |  |  |  |
|------------------------------------------------------------------------------------------------|----------------------------------------------------------------------------------------------------|--|--|--|--|
| This script is used ONLY<br>uplink ports.                                                      | to modify direct_connect network i.e. add/remove                                                                                                    |  |  |  |  |
| <pre>positional arguments:<br/>network_name</pre>                                              | Name of the network which is to be modified i.e.<br>'direct_connect'                                                                                                    |  |  |  |  |
| optional arguments:                                                                            |                                                                                                    |  |  |  |  |
| -h,help                                                                                        | show this help message and exit                                                                                                    |  |  |  |  |
| -p PORTS,port-names                                                                            | 3 PORTS                                                                                                    |  |  |  |  |
|                                                                                                | Ports which are to be associated or dissociated.<br>Please note, the port value must be enclosed in<br>single/double quotes and when specifying multiple<br>ports, separate them with space e.gp "9" or -p "7<br>9". |  |  |  |  |
| -a,add                                                                                         | Specify this option when associating uplink ports to direct_connect network                                                                                                    |  |  |  |  |
| -d,delete Specify this option when dissociating uplink ports from direct connect network       |                                                                                                    |  |  |  |  |
| -f,force                                                                                       | Force flag for destructive command. Use this flag to disable the confirmation prompt when you run this command with $-d/delete$ option.                                                                              |  |  |  |  |

Please note, -a/--add & -d/--delete are mutually exclusive options and --confirm option is only valid for -d/--delete option.

#### Example: Delete port 8 from direct connect network

root@ovcamn06r1-bx8pca# pca-update-network -p "8" -d -f direct connect

[12/17/2020 17:32:24 3588193] INFO (pca-update-network:57) Validating rack type .. [12/17/2020 17:32:24 3588193] INFO (pca-update-network:76) Dissociating uplink port/s: ['8:4', '8:1', '8:3', '8:2'] from network [direct\_connect] .. [12/17/2020 17:32:24 3588193] INFO (pca-update-network:80) Access to all external systems attached to PCA spine uplink ports : ['8:4', '8:1', '8:3', '8:2'] have been successfully dissociated from network [direct\_connect].

| root@ovcamn06r1-b:                                                                                                    | x8pca# <b>pca</b>                                                                 | <b>a-list-</b>                                                     | <b>uplink</b>                                                                                           | Network                                                                                                    |
|----------------------------------------------------------------------------------------------------|-----------------------------------------------------------------------------------|--------------------------------------------------------------------|----------------------------------------------------------------------------------------------------|----------------------------------------------------------------------------------------------------|
| Port Name                                                                                                    | Ports                                                                             | Speed                                                              | Breakout                                                                                                |                                                                                                    |
| default_5_1<br>default_5_2<br>lab1_pg<br>dconnect_7_1<br>dconnect_7_2<br>dconnect_7_3<br>dconnect_7_4<br>dconnect_8_1<br>dconnect_8_2<br>dconnect_8_3<br>dconnect_8_4 | 5:1 5:2<br>5:3 5:4<br>1 2<br>7:1<br>7:2<br>7:3<br>7:4<br>8:1<br>8:2<br>8:3<br>8:4 | 10g<br>10g<br>25g<br>25g<br>25g<br>25g<br>10g<br>10g<br>10g<br>10g | 10g-4x<br>10g-4x<br>40g<br>25g-4x<br>25g-4x<br>25g-4x<br>25g-4x<br>10g-4x<br>10g-4x<br>10g-4x<br>10g-4x | <pre>default_external None lab1_net direct_connect direct_connect direct_connect None None None None None</pre> |

#### Example: Add port 8 back to direct connect network

root@ovcamn06r1-bx8pca# pca-update-network -p "8" -a -f direct connect

[12/17/2020 17:33:27 3590448] INFO (pca-update-network:88) Validating rack type .. [12/17/2020 17:33:27 3590448] INFO (pca-update-network:101) Associating uplink port/s: ['8:4', '8:1', '8:3', '8:2'] to network [direct\_connect] .. [12/17/2020 17:33:27 3590448] INFO (pca-update-network:105) Access to all external systems attached to PCA spine uplink ports : ['8:4', '8:1', '8:3', '8:2'] have been successfully associated to network [direct\_connect].

| root@ovcamn06r1-bx8pca# <b>pca-list-uplink</b> |         |       |          |                  |
|------------------------------------------------|---------|-------|----------|------------------|
| Port Name                                      | Ports   | Speed | Breakout | Network          |
|                                                |         |       |          |                  |
| default_5_1                                    | 5:1 5:2 | 10g   | 10g-4x   | default_external |
| default_5_2                                    | 5:3 5:4 | 10g   | 10g-4x   | None             |
| lab1_pg                                        | 1 2     | 40g   | 40g      | lab1_net         |
| dconnect_7_1                                   | 7:1     | 25g   | 25g-4x   | direct_connect   |
| dconnect_7_2                                   | 7:2     | 25g   | 25g-4x   | direct_connect   |
| dconnect_7_3                                   | 7:3     | 25g   | 25g-4x   | direct_connect   |
| dconnect_7_4                                   | 7:4     | 25g   | 25g-4x   | direct_connect   |
| dconnect_8_1                                   | 8:1     | 10g   | 10g-4x   | direct_connect   |
| dconnect_8_2                                   | 8:2     | 10g   | 10g-4x   | direct_connect   |
| dconnect_8_3                                   | 8:3     | 10g   | 10g-4x   | direct_connect   |
| dconnect_8_4                                   | 8:4     | 10g   | 10g-4x   | direct_connect   |
|                                                |         |       |          |                  |

The following table shows the resulting port-channel configuration for the Client-Network for the database-servers in a full rack Exadata-X8.

Table 1: EXPECTED port channel configuration (Full rack)

| PORT-<br>CHANNEL | VPC NUMBER | VLAN | SWITCH 1 PORT | SWITCH 2 PORT | COMMENTS                   |
|------------------|------------|------|---------------|---------------|----------------------------|
| Po171(SU)        | 171        | 3062 | Eth1/7/1(P)   | Eth1/7/1(P)   | DirectConnect port-channel |
| Po172(SU)        | 172        | 3062 | Eth1/7/2(P)   | Eth1/7/2(P)   | DirectConnect port-channel |
| Po173(SU)        | 173        | 3062 | Eth1/7/3(P)   | Eth1/7/3(P)   | DirectConnect port-channel |
| Po174(SU)        | 174        | 3062 | Eth1/7/4(P)   | Eth1/7/4(P)   | DirectConnect port-channel |
| Po181(SU)        | 181        | 3062 | Eth1/8/1(P)   | Eth1/8/1(P)   | DirectConnect port-channel |
| Po182(SU)        | 182        | 3062 | Eth1/8/2(P)   | Eth1/8/2(P)   | DirectConnect port-channel |
| Po183(SU)        | 183        | 3062 | Eth1/8/3(P)   | Eth1/8/3(P)   | DirectConnect port-channel |
| Po184(SU)        | 184        | 3062 | Eth1/8/4(P)   | Eth1/8/4(P)   | DirectConnect port-channel |

• Verify the port/port-channel configuration matches the output below (shown for port 7, verify port 8 in case of a half/full rack)

| interface Ethernet1/7/1<br>switchport mode dot1q-tunnel<br>switchport access vlan 3062<br>speed 25000<br>fec off<br>channel-group 171 mode active<br>no shutdown<br>switchport access vlan 3062<br>speed 25000<br>interface Ethernet1/7/2<br>switchport access vlan 3062<br>speed 25000<br>fec off<br>channel-group 172 mode active<br>no shutdown<br>switchport access vlan 3062<br>speed 25000<br>fec off<br>channel-group 172 mode active<br>no shutdown<br>switchport access vlan 3062<br>switchport access vlan 3062<br>spanning-tree bpduguard enable<br>switchport access vlan 3062<br>spanning-tree bpduguard enable<br>switchport access vlan 3062<br>spanning-tree bpduguard enable<br>switchport access vlan 3062<br>spanning-tree bpduguard enable<br>switchport access vlan 3062<br>spanning-tree bpduguard enable<br>switchport access vlan 3062<br>spanning-tree bpduguard enable<br>switchport access vlan 3062<br>spanning-tree bpduguard enable<br>switchport access vlan 3062<br>spanning-tree bpduguard enable<br>switchport access vlan 3062<br>spanning-tree bpduguard enable<br>switchport access vlan 3062<br>spanning-tree bpd | OVCASW22R1# show run int eth 1/7/1-4                                                                                                    | OVCASW22R1# show run int po 171, po 172, po 173, po 174                                                                                                    |
|----------------------------------------------------------------------------------------------------|----------------------------------------------------------------------------------------------------|----------------------------------------------------------------------------------------------------|
| speed 25000<br>vpc 174                                                                                                    | interface Ethernet1/7/1<br>switchport mode dot1q-tunnel<br>switchport access vlan 3062<br>mtu 9216<br>speed 25000<br>fec off<br>channel-group 171 mode active<br>no shutdown<br>interface Ethernet1/7/2<br>switchport mode dot1q-tunnel<br>switchport access vlan 3062<br>mtu 9216<br>speed 25000<br>fec off<br>channel-group 172 mode active<br>no shutdown<br>interface Ethernet1/7/3<br>switchport mode dot1q-tunnel<br>switchport access vlan 3062<br>mtu 9216<br>speed 25000<br>fec off<br>channel-group 173 mode active<br>interface Ethernet1/7/4<br>switchport mode dot1q-tunnel<br>switchport access vlan 3062<br>mtu 9216<br>speed 25000<br>fec off<br>channel-group 174 mode active<br>no shutdown | <pre>interface port-channel171 description DirectConnect port-channel switchport mode dot[q-tunnel switchport access vlan 3062 spanning-tree bpduguard enable spanning-tree bpdugilter enable mtu 9216 speed 25000 vpc 171 interface port-channel172 description DirectConnect port-channel switchport access vlan 3062 spanning-tree bpduguard enable spanning-tree bpduguard enable spanning-tree bpduguard enable spanning-tree bpduguard enable spanning-tree bpduguard enable spanning-tree bpduguard enable spanning-tree bpduguard enable spanning-tree bpduguard enable spanning-tree bpduguard enable spanning-tree bpduguard enable spanning-tree bpduguard enable spanning-tree bpduguard enable spanning-tree bpduguard enable switchport access vlan 3062 spanning-tree bpduguard enable mtu 9216 speed 25000 vpc 172 interface port-channel173 description DirectConnect port-channel switchport access vlan 3062 spanning-tree bpduguard enable mtu 9216 speed 25000 vpc 173 interface port-channel174 description DirectConnect port-channel switchport mode dot[-tunnel switchport mode dot[-tunnel switchport mode dot[-tunnel switchport mode dot[-tunnel switchport mode dot[-tunnel switchport access vlan 3062 spanning-tree bpduguard enable mtu 9216 speed 25000 vpc 173 interface port-channel174 description DirectConnect port-channel switchport mode dot[-tunnel switchport mode dot[-tunnel swit</pre> |

## Step-3: Verify the direct\_connect network is seen by OVMM

| ORACLE: VM Manager            |             |                      |                      |                 |         |                    |  |  |
|-------------------------------|-------------|----------------------|----------------------|-----------------|---------|--------------------|--|--|
| He <u>a</u> lth <u>S</u> erve | ers and VMs | <u>R</u> epositories | <u>N</u> etworki     | ng St           | orage   | Repor <u>t</u> s a |  |  |
|                               |             | ntenaces             | Virtual Nic          | ,5              |         |                    |  |  |
| Netw                          |             |                      |                      | rk Channels     |         |                    |  |  |
| Name 🔺 🗸                      | ID          | Server<br>Management | Cluster<br>Heartbeat | Live<br>Migrate | Storage | Virtual<br>Machine |  |  |
| 192.168.32.0                  | c0a82000    | ~                    |                      | V               |         |                    |  |  |
| 192.168.40.0                  | 10ee950564  |                      | $\checkmark$         |                 | ~       |                    |  |  |
| default_external              | 1037661503  |                      |                      |                 |         | N                  |  |  |
| default_internal              | 10f57bf8da  |                      |                      |                 |         | 1                  |  |  |
| direct_connect                | 107fb3bf93  |                      |                      |                 |         | $\checkmark$       |  |  |
| external_network              | 10766aeb16  |                      |                      |                 |         | Ń                  |  |  |
| eta put                       | 10235-4-52  |                      |                      |                 |         | -1                 |  |  |

## **CONFIGURING THE ORACLE EXADATA DATABASE MACHINE**

The Client-network is represented by the green or red 25Gb SFP28 ports in Figure-2.

The Client-network is configured as bondeth0 or bondeth1 interface on each database node. In our example, we will use bondeth1 comprising eth3 and eth4 and should be configured with Linux bonding in active-active/LACP (mode=4). The configuration steps in this solution brief require the use of LACP. Oracle Exadata Deployment Assistant (OEDA) can assist with the configuration of the Client-network.

LACP should be configured to use a policy of layer3+4 and a fast polling rate. The default MTU is 1500 bytes, but configuring jumbo frames (9000 bytes) is highly recommended. It reduce the level of IP fragmentation and allow for more efficient processing of large streaming workloads with lower CPU overhead. IP networks perform path MTU discovery and auto-negotiate the MTU size between the client (VMs), switches and database-server. Client interfaces using a smaller MTU can still communicate with switches and servers that support jumbo frames.

| Client Network                                           |                                                             |
|----------------------------------------------------------|-------------------------------------------------------------|
| Cluster-c1                                               |                                                             |
|                                                          | Total Client network IP Addresses required by this rack: 19 |
| Default gateway for database servers                     |                                                             |
| Default hostname for database servers                    |                                                             |
| Select network media and speed                           |                                                             |
| SFP28 PCI Dual Port Card 🔻 SFP28 10 Gbit 💿 SFP28 25 Gbit |                                                             |
| RJ45/SFP28 Combined                                      |                                                             |
| SFP28 PCI Dual Port Card                                 |                                                             |
| RJ45 PCI Quad Port Card                                  | Start IP Address *                                          |
| SFP28 2nd PCI Dual Port Card                             |                                                             |
| Subnet Mask                                              | Domain Name *                                               |
| 255.255.255.0/24 (# IPs: 254)                            | ExalogicCustomer.com                                        |
| Modify Masks                                             |                                                             |

Optimal settings for bondeth1 are shown in this example:

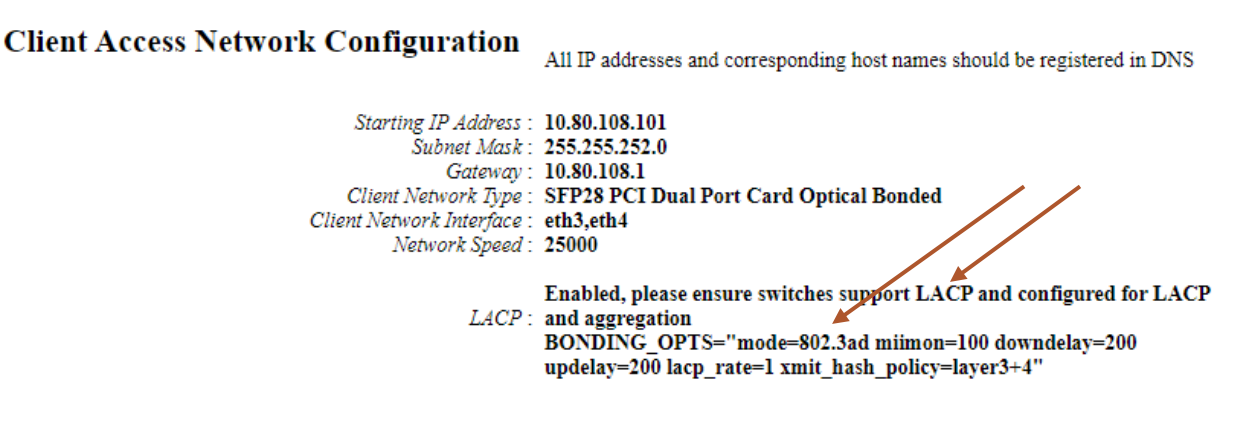

\$ cat /proc/net/bonding/bondeth1
Bonding Mode: IEEE 802.3ad Dynamic link aggregation
Transmit Hash Policy: layer3+4 (1)
MII Status: up
MII Polling Interval (ms): 100
Up Delay (ms): 200
Down Delay (ms): 200

802.3ad info LACP rate: fast Min links: 0 Aggregator selection policy (ad\_select): stable

Slave Interface: eth3 MII Status: up Speed: 25000 Mbps Duplex: full <...> Slave Interface: eth4 MII Status: up Speed: 25000 Mbps Duplex: full <...>

Table 2. Transceivers and cable options

| TRANSCEIVERS AND CABLES                                | X-OPT MKTG PN                      |
|--------------------------------------------------------|------------------------------------|
| QSFP28 100Gb Fiber Short-range Transceiver             | 7119728                            |
| QSFP+ 40Gb Fiber Short-range Transceiver               | X2124A                             |
| SFP28 25Gb Fiber Short-range Transceiver               | 7341433                            |
| SFP+ 10Gb/1Gb Dual-Speed Fiber Short-range Transceiver | X2129A, 7358257                    |
| MPO to 4 LC Optical Splitter OM3 10m/20m/50m           | X2127A-10M, X2127A-20M, X2127A-50M |
| CBL,1M,CU SPLITTER,QSFP28 to 4xSFP28                   | 7118363                            |
| CBL,2M,CU SPLITTER,QSFP28 to 4xSFP28                   | 7118364                            |
| CBL,3M,CU SPLITTER,QSFP28 to 4xSFP28                   | 7118365                            |
| CBL,5M,CU SPLITTER,QSFP28 to 4xSFP28                   | 7118366                            |
| QSFP+ to 4xSFP+ Splitter Cable 1m/3m/5m                | X2125A-1M, X2125A-3M, X2125A-5M    |

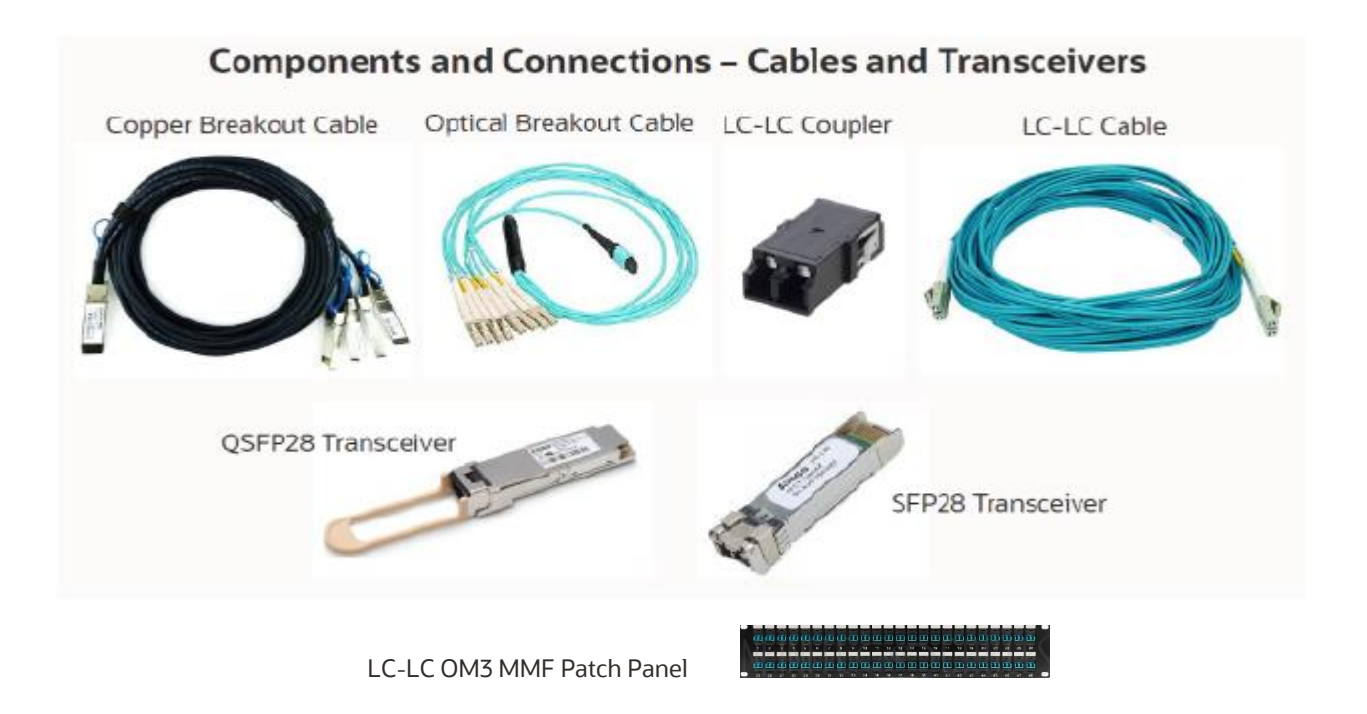

## FREQUENTLY ASKED QUESTIONS

### 1. Can older Exadata racks be connected to PCA directly?

Yes, the steps shown above with be the same for Exadata-X7, X8 which have the Dual-Port-25Gb-Adapter. Same process can be used for older Exadata racks if they have 10Gb SFP+ adapters in the database servers. In such case, the breakout mode should be set to 10g-4x when using the pca-create-uplink command.

2. The default-gateway, DNS and NTP servers are accessed over the Client-network on the dbnode. What options are available if the Client-Network connects to the PCA spine switches?

There are several ways to solve this, depending on the type of deployment.

- a) Set the default route on dbnodes via any other network which is connected to the customer's network. This option is best when all the applications accessing the database are running on PCA VMs.
- b) Setup a **service-VM** inside PCA to **provide DNS service** for the VMs and the dbnodes in Exadata Oracle® Linux 7 Setting Up Networking Chapter 3 Configuring the Name Service:
- c) Setup a **service-VM** inside PCA to **forward the DNS queries**, received from dbnodes over the direct\_connect network, to customer's DNS server via default\_external network.

In this case, the DNS service is configured as **forward-only**. In this mode, the DNS service forwards all queries to another name server and caches the results, which reduces local processing.

Adding the "**forwarders**" parameter to the options section of the /etc/named.conf file allows the DNS to forward any unresolved names to alternative DNS servers.

allow-query { any; }; forward only; forwarders { 201.172.4.100; 201.172.8.100; }; *#Customer's DNS servers reachable via default\_network* recursion yes; *# Open ports for DNS* iptables -A INPUT -p tcp --dport 53 -j ACCEPT iptables -A INPUT -p udp --dport 53 -j ACCEPT

- d) Only if the above changes cannot be done, a pair of direct\_connect ports (for example po174, i.e. 1/7/4 or po184 i.e. 1/8/4 from both switches) can be used to connect to customer's data-center switch.
  - Both ports MUST go to the same customer switch
  - Customer switch ports should be in a LACP port-channel
  - The vlan/network should be different than the default\_network used by po151 (ports 1/5/1-2)

#### 3. Are VLANs supported?

Yes, both Exadata and PCA support traffic isolation using VLANs. Please refer to the product documentation.

https://docs.oracle.com/en/engineered-systems/exadata-database-machine/dbmin/exadatanetwork-requirements.html#GUID-7D772F28-3D43-4530-8A48-14F90EBE3926

https://docs.oracle.com/en/engineered-systems/private-cloud-appliance/2.4/admin-2.4.3/adminmanaging-vms.html#admin-managing-ovmm-networking

https://docs.oracle.com/en/virtualization/oracle-vm/3.4/user/vmusg-networking-vlans.html#vmusgnetworking-vlans-create

#### CONNECT WITH US

#### Call +1.800.ORACLE1 or visit oracle.com.

Outside North America, find your local office at oracle.com/contact.

#### blogs.oracle.com

facebook.com/oracle

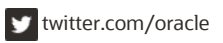

on. This device is not, and may not be, offered for sale or lease, or sold or

Copyright © 2021, Oracle and/or its affiliates. All rights reserved. This document is provided for information purposes only, and the contents hereof are subject to change without notice. This document is not warranted to be error-free, nor subject to any other warranties or conditions, whether expressed orally or implied in law, including implied warranties and conditions of merchantability or fitness for a particular purpose. We specifically disclaim any liability with respect to this document, and no contractual obligations are formed either directly or indirectly by this document. This document may not be reproduced or transmitted in any form or by any means, electronic or mechanical, for any purpose, without our prior written permission.

#### This device has not been authorized as required by the rules of the Federal Com leased, until authorization is obtained.

Oracle and Java are registered trademarks of Oracle and/or its affiliates. Other names may be trademarks of their respective owners.

Intel and Intel Xeon are trademarks or registered trademarks of Intel Corporation. All SPARC trademarks are used under license and are trademarks or registered trademarks of SPARC International, Inc. AMD, Opteron, the AMD logo, and the AMD Opteron logo are trademarks or registered trademarks of Advanced Micro Devices. UNIX is a registered trademark of The Open Group. 0120

DIRECT CONNECT EXADATA-X8 TO PCA March 2121 Author: Lalit Bhola